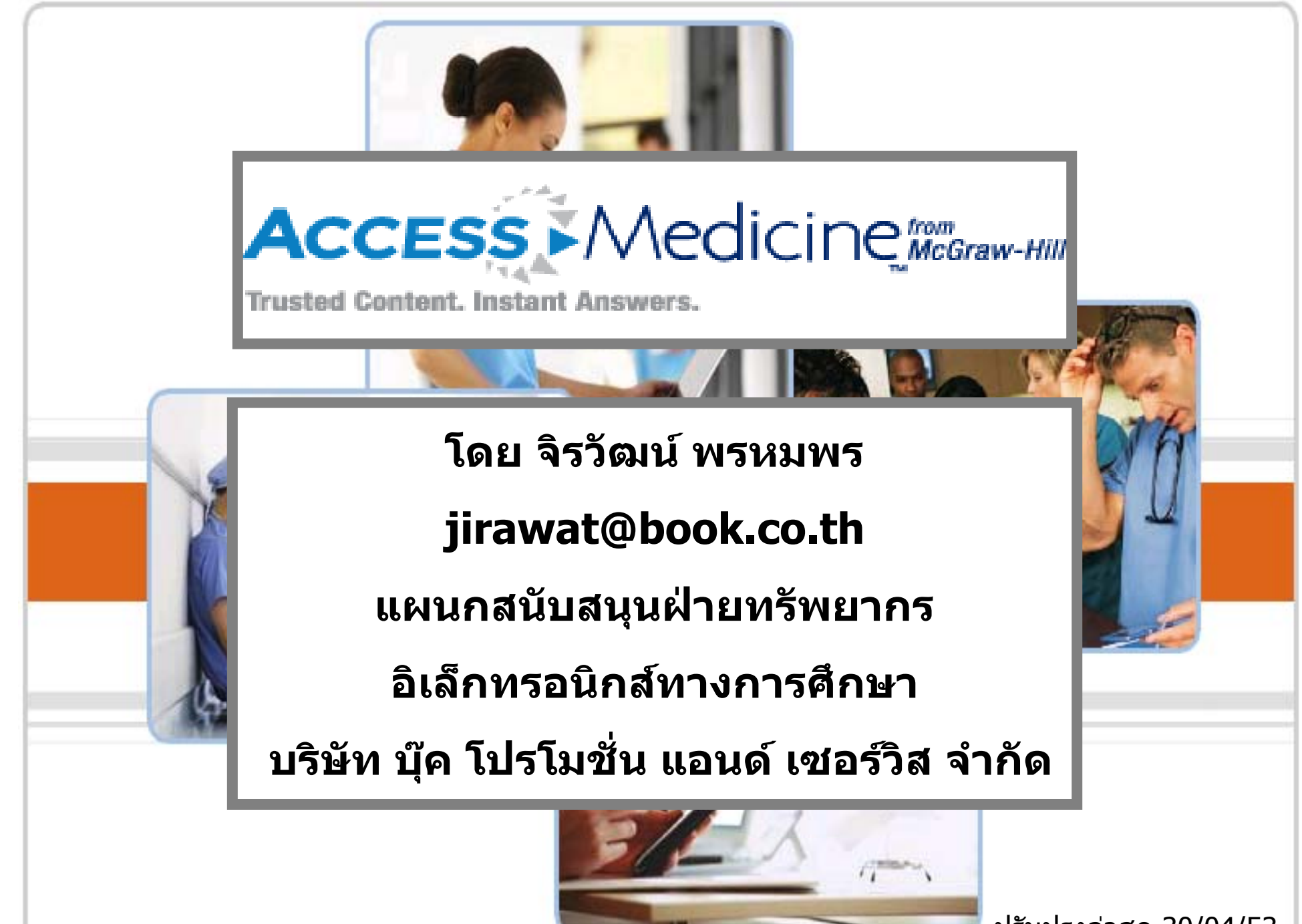

ปรับปรุงล่าสุด 30/04/53

# Introduction

เป็นฐานข้อมูลที่รวบรวมข้อมูลทางการแพทย์สาขา ต่าง ๆ เช่น กายวิภาคศาสตร์ สรีรศาสตร์ สูติศาสตร์ อายุรเวท ศาสตร์ เภสัชศาสตร์ เป็นต้น ซึ่งมีข้อมูลเกี่ยวกับแนวทางการ ป้องกัน การประเมินวินิจฉัยอาการของโรค การรักษา การ บริหารจัดการเกี่ยวกับโรคและความผิดปกติ และข้อมูลของ ียารักษาโรคมากกว่า 51,000 รายการ รวมทั้งมีแบบทดสอบ เพื่อการประเมินความรู้โดยตนเอง ชึ่งให้รายละเอียดเนื้อหา เป็นเอกสารฉบับเต็มพร้อมภาพประกอบ

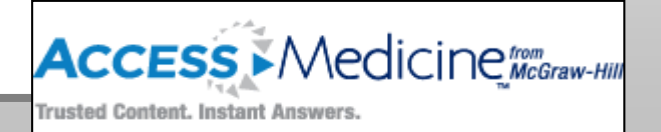

# **Search Method**

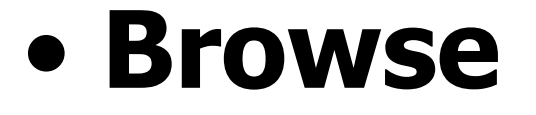

- Basic Search
- Advanced Search

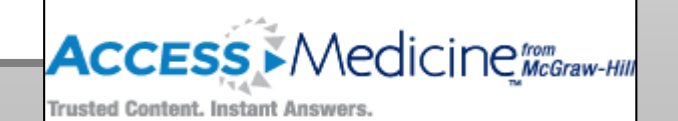

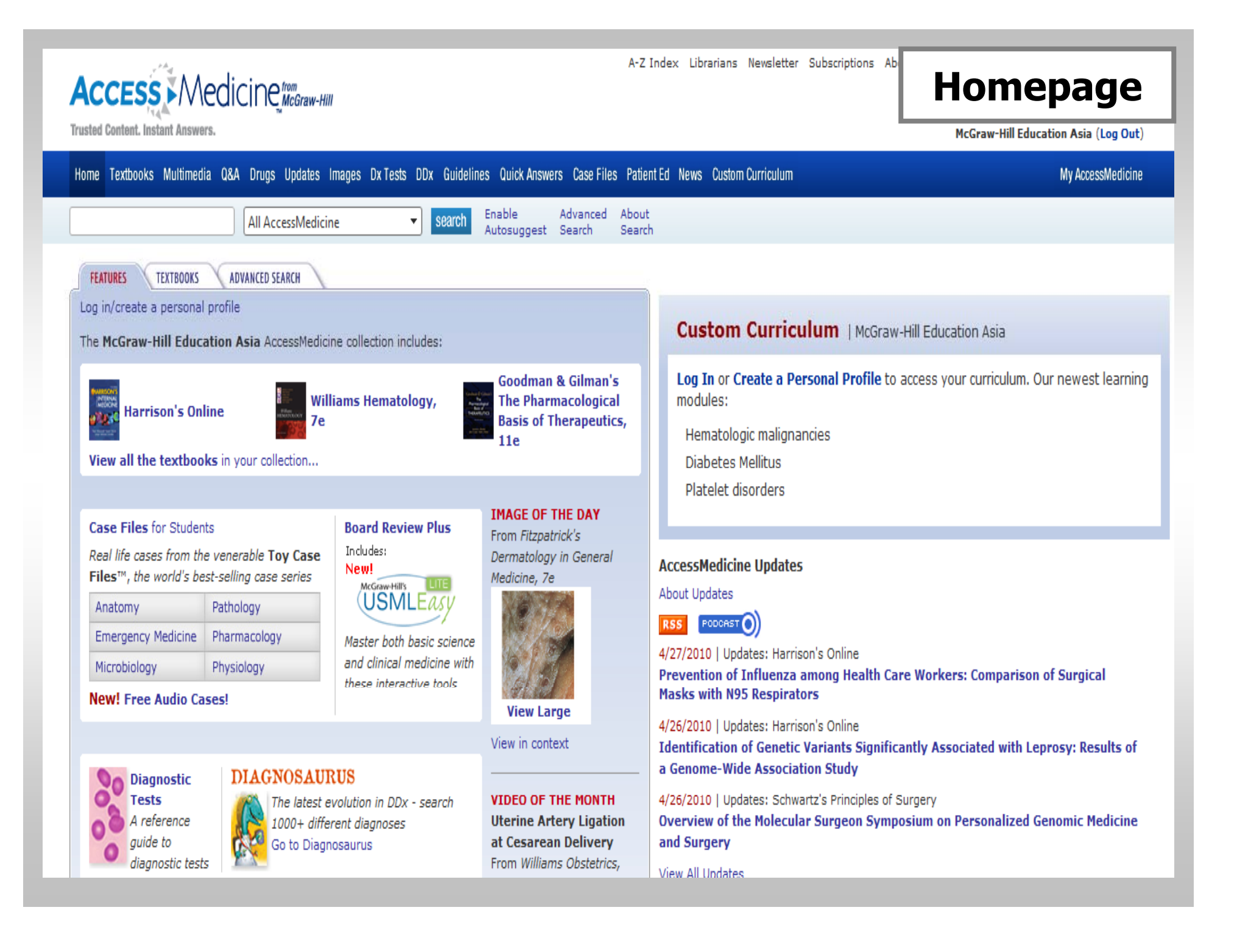

A-Z Index Librarians Newsletter Subscriptions A

## **Textbooks**

Trusted Content. Instant Answers.

McGraw-Hill Education Asia (Log Out)

| Home Textbooks Multimedia Q&A Drugs Updates Images Dx Tests DDx Guidelines Quick Answers Case Files Patie                                                                                                    | ent Ed News Custom Curriculum My AccessMedicine                                                                                                    |
|----------------------------------------------------------------------------------------------------|----------------------------------------------------------------------------------------------------|
| All AccessMedicine    Search  Enable  Advanced  Abou  Search  Advanced  Abou  Search  Advanced  Advanced  Abou  Search  Advanced  Advanced  Abou  Advanced  Advanced  Ad | t<br>ch                                                                                                    |
| FEATURES TEXTBOOKS ADVANCED SEARCH                                                                                                    |                                                                                                    |
| Make this my AccessMedicine homepage   Log in/create a personal profile<br>Download an alphabetical listing of resources (.CSV file)                                                                                                    | Custom Curriculum   McGraw-Hill Education Asia                                                                                                    |
| CLINICAL LIBRARY                                                                                                    | Log In or Create a Personal Profile to access your curriculum. Our newest learning modules:                                                                       |
| Harrison's Online Hazzard's Geriatric Medicine and Gerontology, 6e                                                                                                    | Hematologic malignancies<br>Diabetes Mellitus                                                                                                    |
| CURRENT Medical Diagnosis & Lichtman's Atlas of Hematology                                                                                                    | Platelet disorders                                                                                                    |
| Hurst's The Heart, 12e MD Anderson Manual of Medical Oncology                                                                                                    | AccessMedicine Updates About Updates                                                                                                    |
| Adams and Victor's Principles of Neurology, 9e Principles of Critical Care, 3e                                                                                                    | 4/27/2010   Updates: Harrison's Online<br>Prevention of Influenza among Health Care Workers: Comparison of Surgical<br>Masks with N95 Respirators                 |
| The Atlas of Emergency Medicine,<br>3e Schwartz's Principles of Surgery, 9e                                                                                                    | 4/26/2010   Updates: Harrison's Online<br>Identification of Genetic Variants Significantly Associated with Leprosy: Results of<br>a Genome-Wide Association Study |
| DeGowin's Diagnostic<br>Examination, 9e Tintinalli's Emergency Medicine: A<br>Comprehensive Study Guide, 6e                                                                                                    | 4/26/2010   Updates: Schwartz's Principles of Surgery<br>Overview of the Molecular Surgeon Symposium on Personalized Genomic Medicine<br>and Surgery              |

เลือกหนังสือเล่มที่ต้องการ

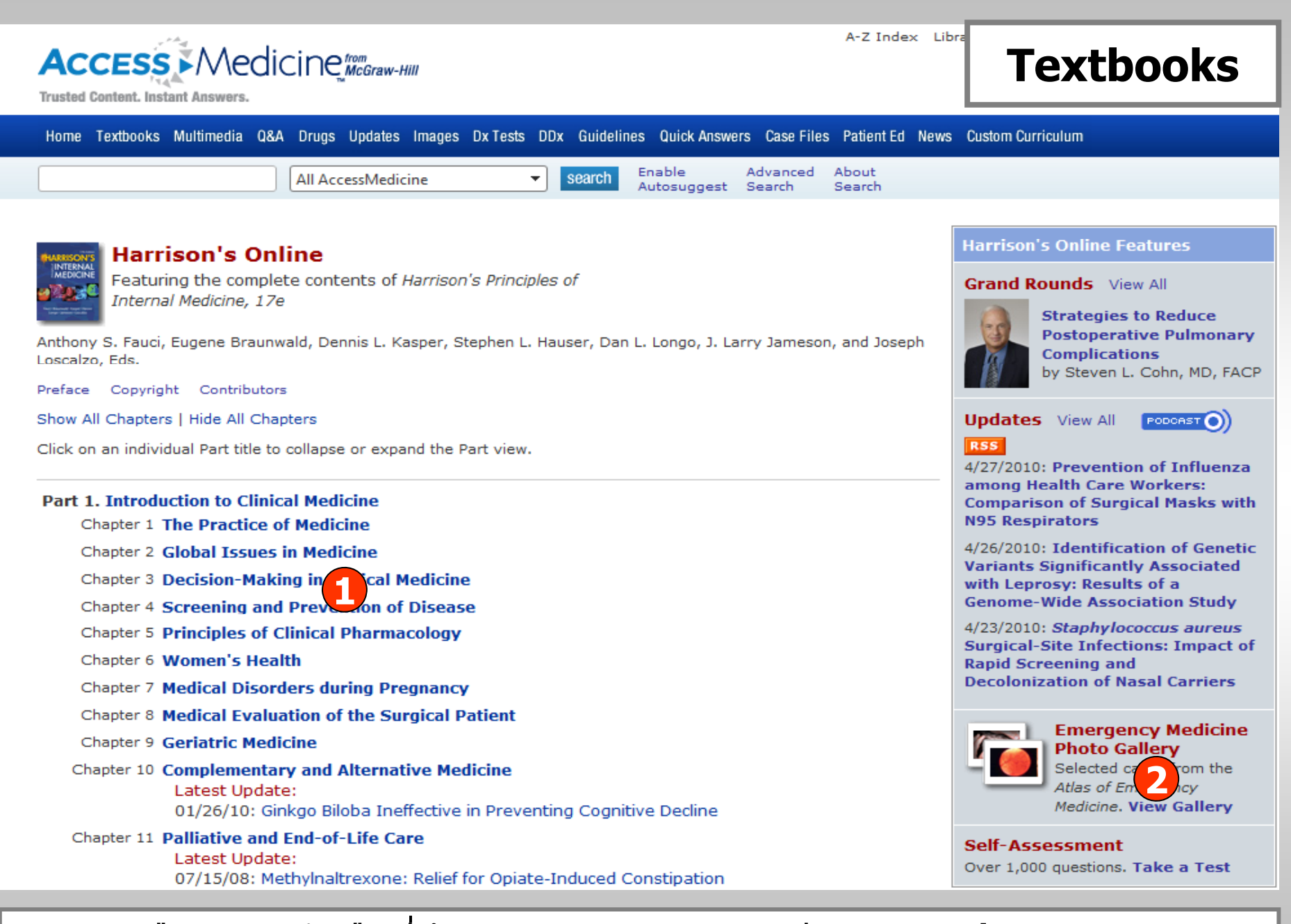

### 1. คลิกเลือกบทหนังสือที่ต้องการ

### 2. เรียกดูภาพประกอบ

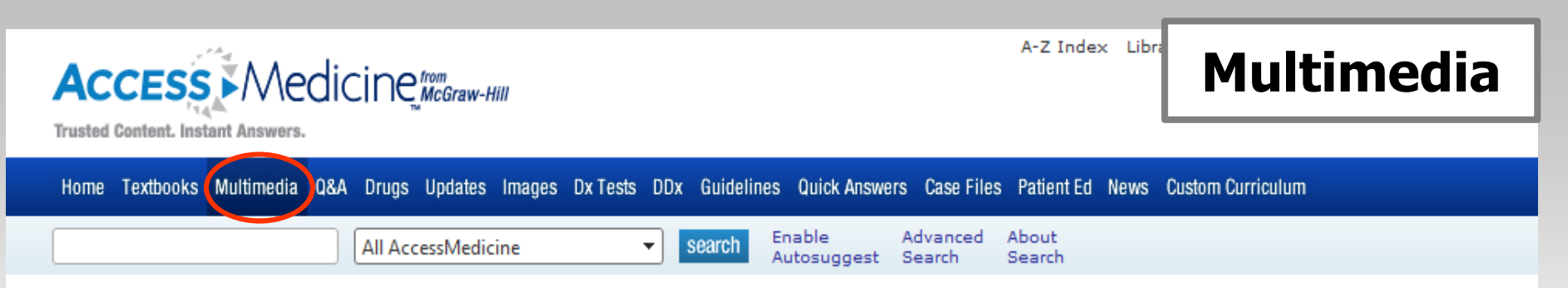

### Multimedia

All video and audio on AccessMedicine, organized for easy browsing. Having trouble playing video? Get Help

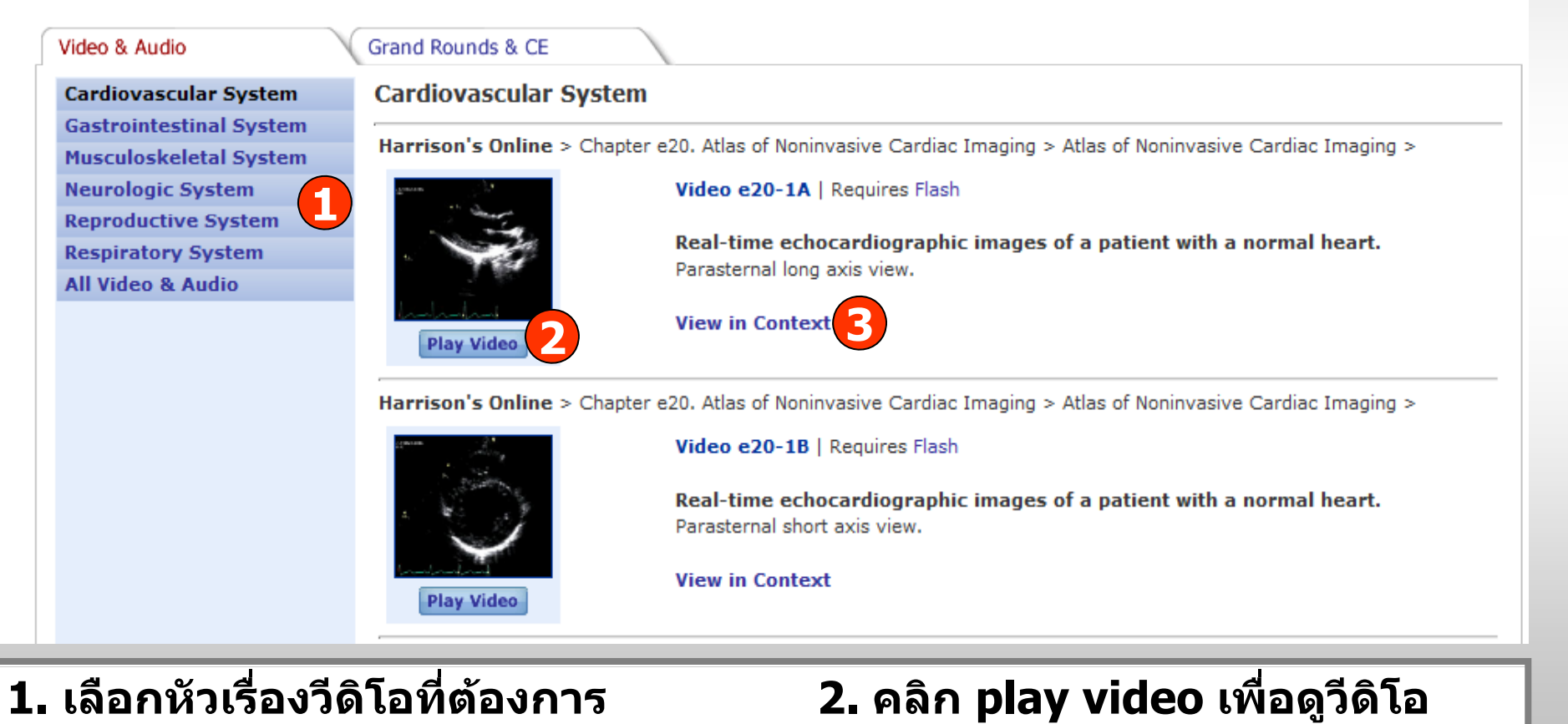

3. คลิก View in Context เพื่อดูเนื้อหาเพิ่มเติม

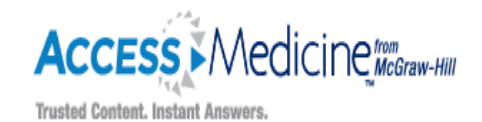

A-Z Index Librarians Newsletter Subscriptions About Advisory Board

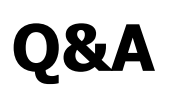

McGraw-Hill Education Asia (Log Out)

| Home Textbooks Multimedia 08A rugs Updates Images Dx Tests DDx Guidelines Quick Answers Case Files Patient Ed News Custom Curriculum                                                                                                    | My AccessMedicine |
|----------------------------------------------------------------------------------------------------|-------------------|
| All AccessMedicine     Search     Enable Advanced About Autosuggest     Advanced Search                                                                                                    |                   |
| Q&A                                                                                                    |                   |
| McGraw-Hill's LITE<br>USMLEASY                                                                                                    |                   |
| NEW! USMLEasy and USMLEasy Lite have been relaunched with Step 2 CK, new and updated questions, and with FREDv2 to recreate the actual testing interface found on the USMLE exams. Both sites now provide Step 1, Step 2 CK, and Step 3 USMLE-format questions for study and self-assessment. Available for AccessMedicine users only, USMLEasy Lite offers a subset of the complete USMLEasy content and functionalities. |                   |
| From the Clinical Library Self-Assessment:                                                                                                    |                   |
| HARRICONS<br>INTERNAL<br>MEDICINE<br>More about the resource                                                                                                    |                   |
| Over 1.000 multiple-choice questions accompanied by answers, detailed explanations, and chapter references to Harrison's Online Take a Harrison's Online Test                                                                                                    |                   |
| Williams Obstetrics, 22e Study Guide                                                                                                    |                   |
| Minima observed More about the resource                                                                                                    |                   |
| More than 2600 self-assessment questions and answers, thoroughly covering every major topic in current clinical obstetrics, linked to Williams<br>Obstetrics online for further study.                                                                                                    |                   |
| สามารถเลือกทำแบบทดสอบและประเมินด้วยตนเอง                                                                                                    |                   |

AccessMedicine | Self-Assessment - Mozilla Firefox

Q&A

http://www.accessmedicine.com/assessmentHome.aspx?resourceID=27

### Access Medicine McGraw-Hill

### Harrison's Self-Assessment

Close Window

To generate a test, first choose the number of questions you want (within each category if there is more than one category of questions available). Do not exceed the total number of questions available in the test (or each category).

| 0 of 20 available from Section II Nutrition                                           |  |
|---------------------------------------------------------------------------------------|--|
| 0 of 109 available from Section III Oncology and Hematology                           |  |
| 0 of 186 available from Section IV Infectious Diseases                                |  |
| 0 of 135 available from Section V Disorders of the Cardiovascular System              |  |
| 0 of 99 available from Section VI Disorders of the Respiratory System                 |  |
| 0 of 58 available from Section VII Disorders of the Urinary and Kidney Tract          |  |
| 0 of 89 available from Section VIII Disorders of the Gastrointestinal System          |  |
| 0 of 68 available from Section IX Rheumatology and Immunology                         |  |
| 0 of 95 available from Section X Endocrinology and Metabolism                         |  |
| 0 of 84 available from Section XI Neurologic Disorders                                |  |
| 0 of 20 available from Section XII Dermatology                                        |  |
| Start Self-Assessment Test                                                            |  |
|                                                                                       |  |
| Copyright © The McGraw-Hill Companies. All rights reserved. The McGraw-Hill Companies |  |
| Privacy Notice. Any use is subject to the Terms of Use and Notice. Done               |  |

### เลือกหัวข้อในการทำแบบทดสอบ

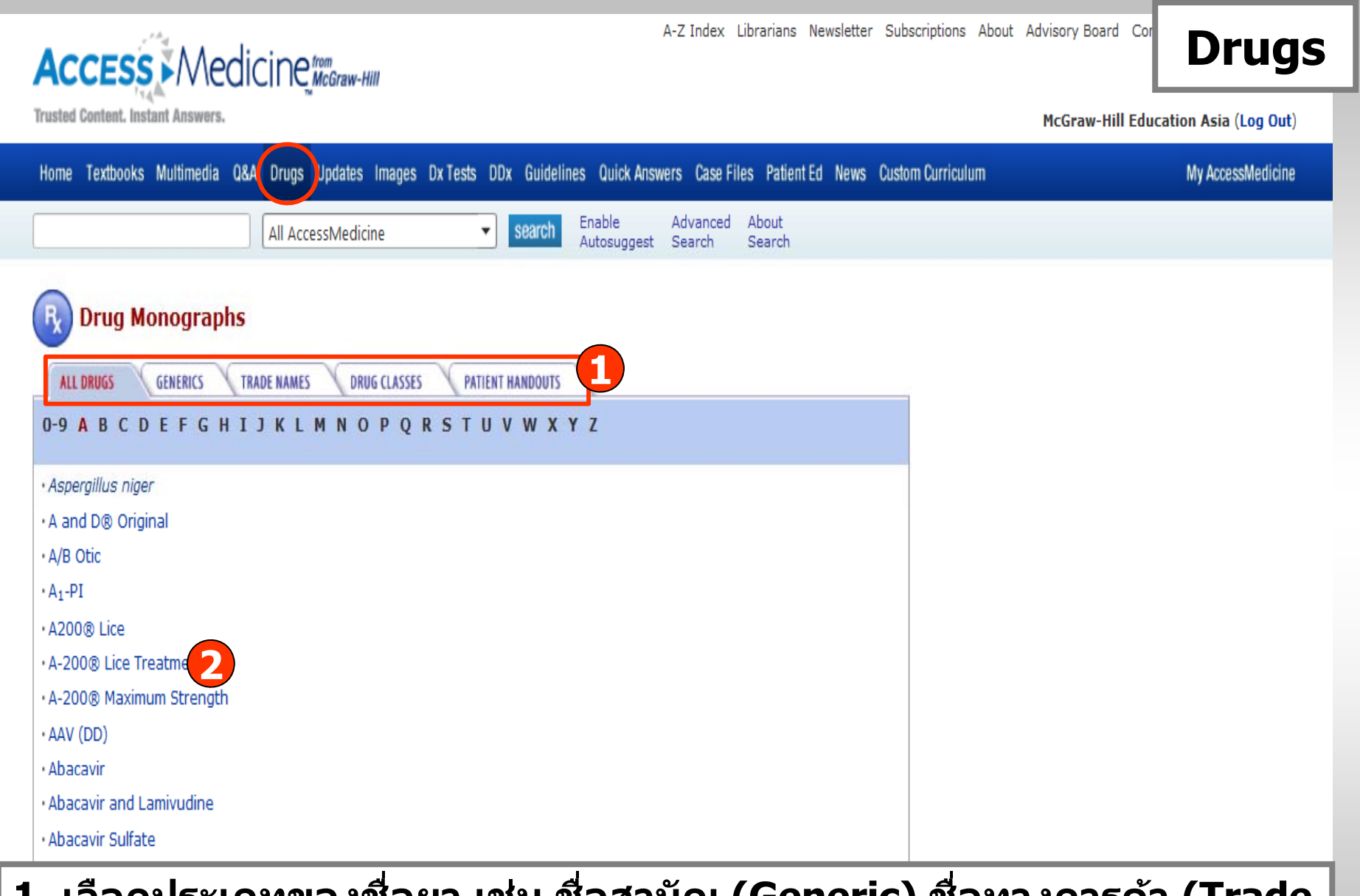

 เลือกประเภทของชื่อยา เช่น ชื่อสามัญ (Generic) ชื่อทางการค้า (Trade names) หรือ เอกสารแนะนำการใช้ยาสำหรับผู้ป่วย (Patient Handouts)
 เลือกชื่อยาที่ต้องการ

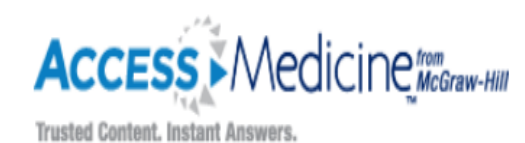

A-Z Index Librarians Newsletter Subscriptions About Advisory Board C

# Drugs

McGraw-Hill Education Asia (Log Out)

| Home Textbooks Multimedia Q&A Drugs Upda                                                                                               | ates Images Dx Tests DD)                       | Guidelines Quick Answers Case Files Patient Ed News Custom Curriculum | My AccessMedicine                 |
|----------------------------------------------------------------------------------------------------|------------------------------------------------|-----------------------------------------------------------------------|-----------------------------------|
| All AccessM                                                                                                    | ledicine 🔹                                     | search Enable Advanced About<br>Autosuggest Search Search             |                                   |
| Drug Monographs<br>Gabapentin                                                                                                    |                                                |                                                                       |                                   |
| Sections:                                                                                                    |                                                |                                                                       | 📇 Print Section 🛛 🖶 Print Chapter |
| · Basics                                                                                                    |                                                | < Previous Section   Next Section >                                   |                                   |
| Indications & Usage     Contraindications                                                                                              | Basics                                         |                                                                       |                                   |
| Warnings/Precautions                                                                                                    | Images                                         | Description                                                           |                                   |
| <ul> <li>Adverse Reactions</li> <li>Interactions</li> <li>Dosing</li> <li>Administration</li> <li>Pregnancy &amp; Lactation</li> </ul> | Formulation Details                            | Neurontin® [Pfizer USPG] (800 mg)                                     |                                   |
| Clinical Pharmacology     Monitoring                                                                                                   | View all Formulations.                         |                                                                       |                                   |
| Patient Education     Storage & Compatibility                                                                                          | U.S. Brand Names<br>Neurontin®                 |                                                                       |                                   |
| References                                                                                                    | Medication Safety Is<br>Sound-alike/look-alike | issues:                                                               |                                   |

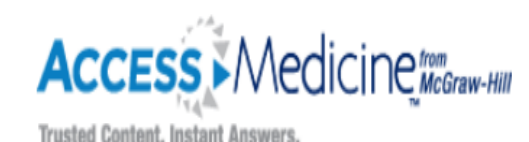

A-Z Index Librarians Newsletter Subscriptions About Adv

# Updates

McGraw-Hill Education Asia (Log Out)

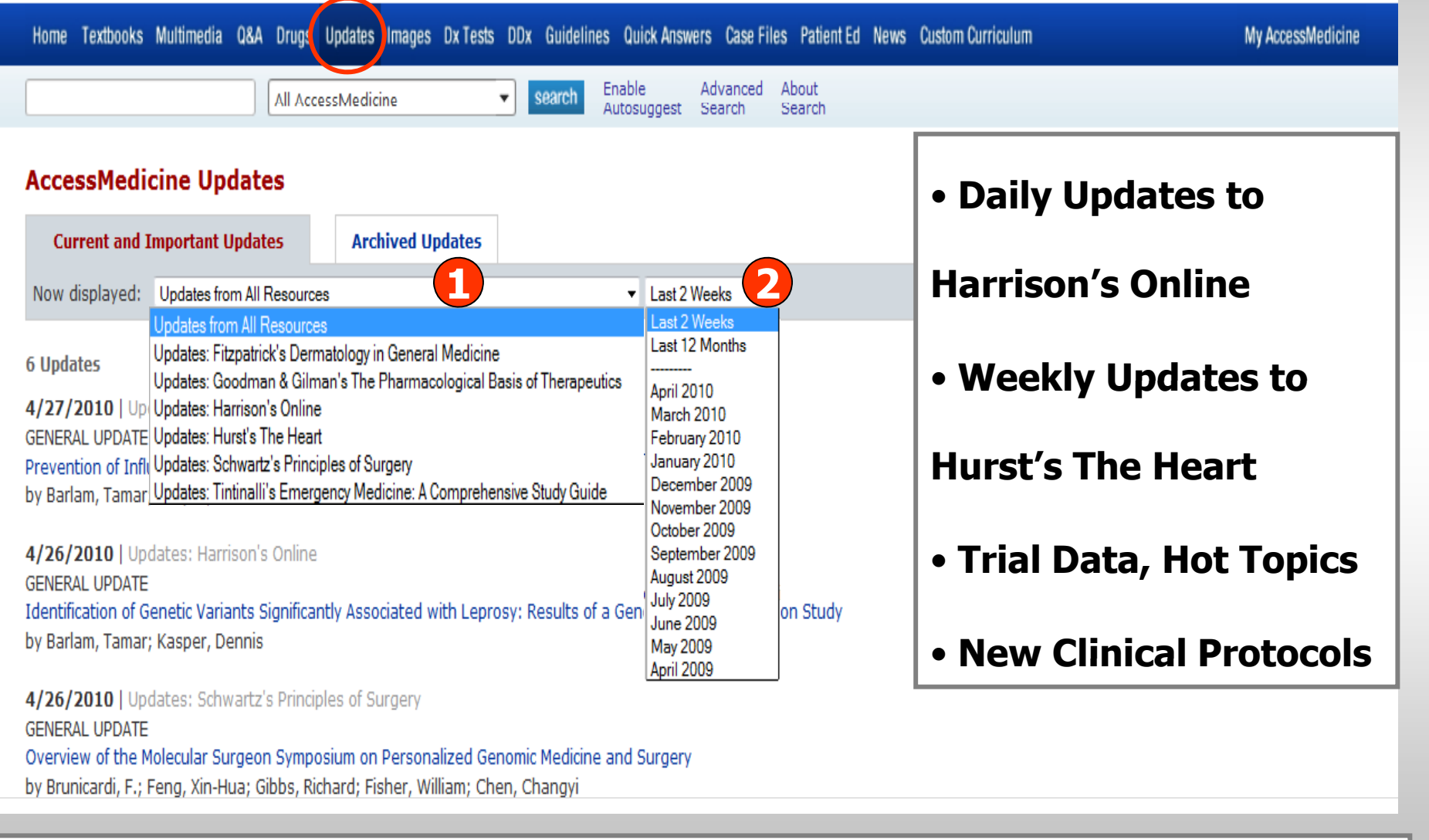

1. เลือกแหล่งข้อมูลที่มีการปรับปรุงล่าสุด

2. ระบุระยะเวลาที่ต้องการ

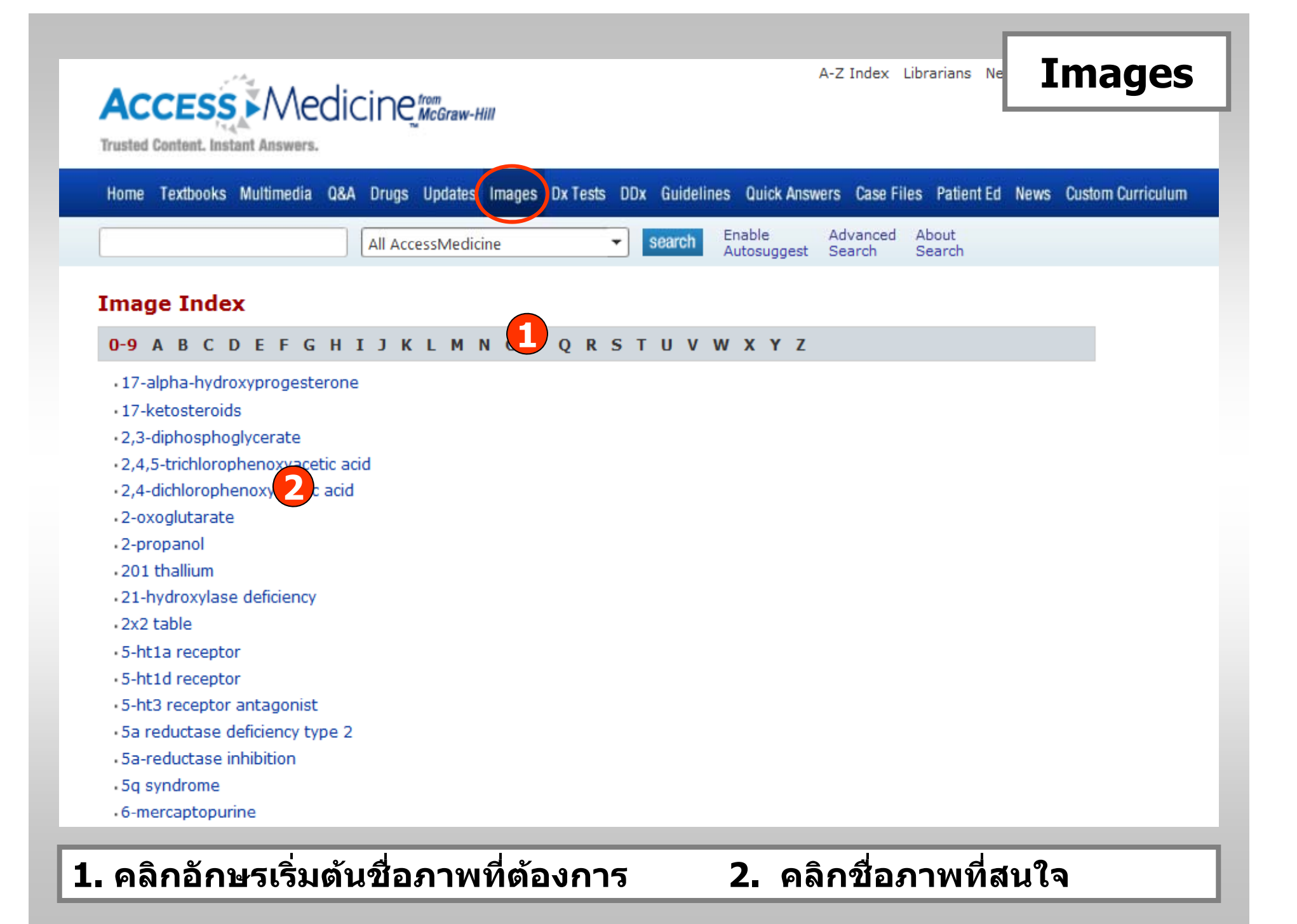

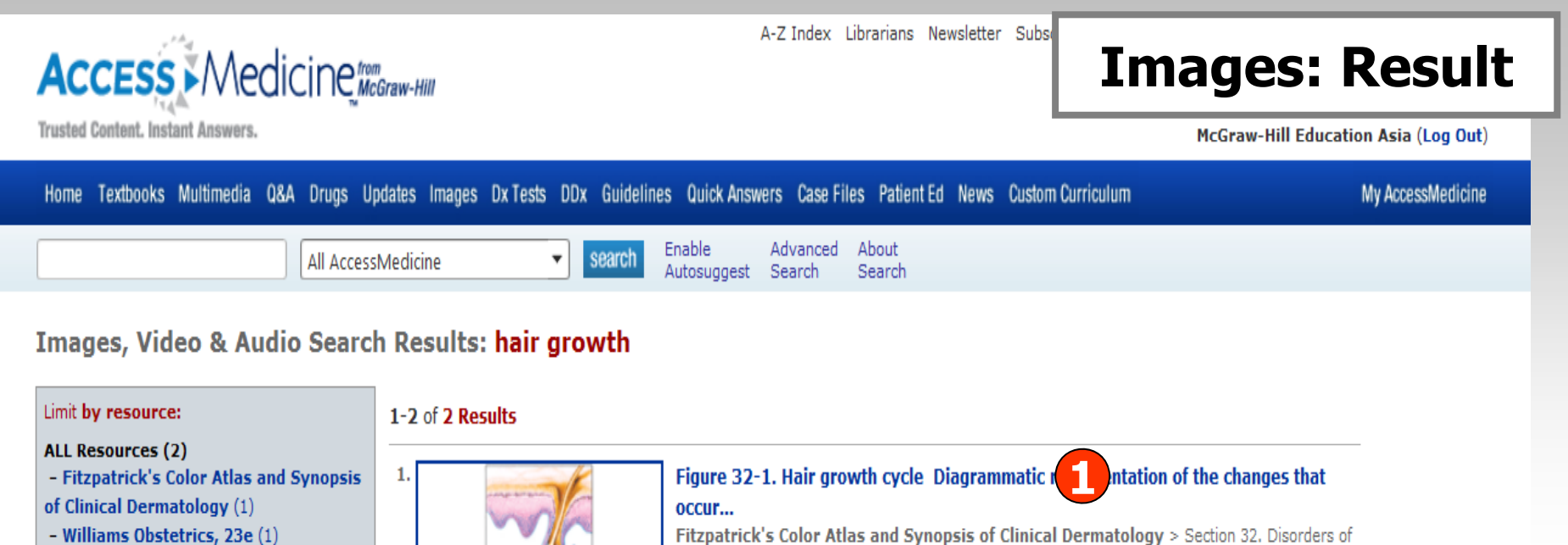

Ownload free QuickTime player Download Flash 8 or higher

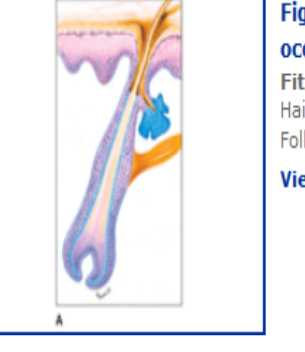

Fitzpatrick's Color Atlas and Synopsis of Clinical Dermatology > Section 32. Disorders of Hair Follicles and Related Disorders > Biology of Hair Growth Cycles > Glossary of Terms > Hair Follicle Cycle View in Context

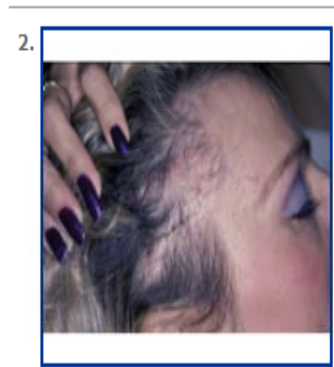

Figure 56-3. Telogen effluvium in a postpartum woman. (Reprinted from *Clinics in Dermatology*,... Williams Obstetrics, 23e > Chapter 56. Dermatological Disorders > Skin Changes in

Pregnancy > Hair

View in Context

### 1. คลิกเพื่อดูภาพขยาย

# 2. คลิกเพื่อดูเนื้อหาเพิ่มเติม

A-Z Index Librarians Newslette

## **Diagnostic Tests**

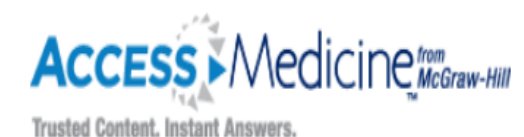

McGraw-Hill Education Asia (Log Out)

| Home Textbooks Multimedi                                                                                                    | a Q&A Drugs Update                      | is Image: Dx Tests | s DDx Guidelines                                                 | Quick Answers Case Files Patient Ed               | News Custom Curriculum | My AccessMedicine |
|----------------------------------------------------------------------------------------------------|-----------------------------------------|--------------------|------------------------------------------------------------------|---------------------------------------------------|------------------------|-------------------|
|                                                                                                    | All AccessMed                           | licine             | ✓ search <sup>E</sup> / <sub>2</sub>                             | nable Advanced About<br>Autosuggest Search Search |                        |                   |
| Diagnostic Tests<br>Featuring the content of P<br>Mark Lu How to Cite this                                                                        | <b>ocket Guide to Diagr</b><br>Resource | iostic Tests, 5e b | y Diana Nicoll, St                                               | ephen J. McPhee, Michael Pignone, Ch              | Janyi                  |                   |
| Common Laboratory                                                                                                    | Therapeutic Drug                        | Microbiology       | Diagnostic                                                       | Diagnostic Algorithms and                         | Index                  |                   |
| How to Use This Section                                                                                                    | 1                                       |                    | Hepatitis D An                                                   | tibody                                            |                        |                   |
| ommon Laborator                                                                                                    | y rests                                 |                    |                                                                  |                                                   |                        |                   |
| How to Use This Section                                                                                                    | 1                                       |                    | Hepatitis D An                                                   | tibody                                            |                        |                   |
| Key                                                                                                    |                                         |                    | Heterophile Ar                                                   | htibody                                           |                        |                   |
| ABO Typing                                                                                                    |                                         |                    | Histoplasma ca                                                   | apsulatum Antigen                                 |                        |                   |
| Acetaminophen                                                                                                    |                                         |                    | •Histoplasma ca                                                  | psulat pecipitins                                 |                        |                   |
| <ul> <li>Acetoacetate</li> </ul>                                                                                                    |                                         |                    | Histoplasma ca                                                   | apsulatum CF Antibody                             |                        |                   |
| A set debelles Desertes A                                                                                                    | Antibody                                |                    | HIV Antibody                                                     |                                                   |                        |                   |
| <ul> <li>Acetylcholine Receptor A</li> </ul>                                                                                                    |                                         |                    | HIV RNA, Quar                                                    | ntitative                                         |                        |                   |
| Acetylcholine Receptor A     Activated Clotting Time                                                                                              |                                         |                    |                                                                  |                                                   |                        |                   |
| Acetylcholine Receptor A     Activated Clotting Time     Adrenocorticotropic Horr                                                                 | mone                                    |                    | <ul> <li>HIV Resistance</li> </ul>                               | e Testing                                         |                        |                   |
| Acetylcholine Receptor A     Activated Clotting Time     Adrenocorticotropic Horr     Alanine Aminotransferas                                     | mone<br>se                              |                    | <ul> <li>HIV Resistance</li> <li>HLA Typing</li> </ul>           | e Testing                                         |                        |                   |
| Acetylcholine Receptor A     Activated Clotting Time     Adrenocorticotropic Horr     Alanine Aminotransferas     Albumin                         | mone<br>se                              |                    | •HIV Resistanc<br>•HLA Typing<br>•HLA-B27 Typin                  | e Testing<br>g                                    |                        |                   |
| Acetylcholine Receptor A     Activated Clotting Time     Adrenocorticotropic Horr     Alanine Aminotransferas     Albumin     Aldosterone, Plasma | mone<br>Se                              |                    | HIV Resistance     HLA Typing     HLA-B27 Typin     Homocysteine | e Testing<br>Ig<br>, Plasma                       |                        |                   |

### 1. เลือกประเภทข้อมูล

### 2. คลิกเลือกเรื่องที่ต้องการ

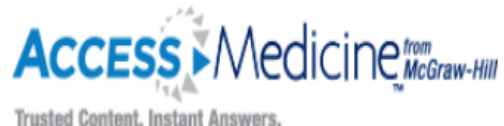

A-Z Index Librarians Newsletter Subscriptions About Advisory Board C

# DDx

| Trusted Content. Instant Answers.                       | McGrav                                                                                                    | w-Hill Education Asia (Log Out) |
|---------------------------------------------------------|----------------------------------------------------------------------------------------------------|---------------------------------|
| Home Textbooks Multimedia Q                             | &A Drugs Updates Images Dx Tests DDx Guidelines Quick Answers Case Files Patient Ed News Custom Curriculum                                                           | My AccessMedicine               |
|                                                         | All AccessMedicine   Search Enable Advanced About Search Search                                                                                                    |                                 |
|                                                         | McGraw-Hill's Diagnosaurus 2.0 on AccessMedicine<br>A differential diagnosis tool for the ages<br>Diagnosaurus allows you to search 1000+ differential diagnoses by: |                                 |
| DIAGNOSAURUS<br>Select a category:<br>Browse by Symptom | <ul> <li>Symptoms</li> <li>Diseases</li> <li>Organ system</li> <li>All entries</li> </ul>                                                                            |                                 |
| Browse by Disease<br>Browse by Organ System             | Link from Diagnosaurus directly into AccessMedicine to learn more about 1000+ of the most common diseases and disorders.                                             |                                 |
| View All                                                | Diagnosaurus 2.0 is derived from McGraw-Hill's 2007 CURRENT Consult: Medicine and was created by Roni F. Zeiger, M.D.                                                |                                 |
| Instructions                                            |                                                                                                    |                                 |
| How to Cite this Resource                               |                                                                                                    |                                 |
| Free Diagnosaurus for your                              |                                                                                                    |                                 |
| Browse by S                                             | ymptom : ไล่เรียงตามอาการ                                                                                                    |                                 |

Browse by Disease : ไล่เรียงตามโรคต่าง ๆ Browse by Organ System : ไล่เรียงตามระบบอวัยวะ : ไล่เรียงทั้งหมด **View All** 

| Access Medicine McGraw-Hill<br>Trusted Content. Instant Answers.                                                                                                    | A-Z Index Librarian Guidelines                                        |
|----------------------------------------------------------------------------------------------------|-----------------------------------------------------------------------|
| Home Textbooks Multimedia Q&A Drugs Updates Images Dx Tests DDx 1                                                                                                    | Guidelines Quick Answers Case Files Patient Ed News Custom Curriculum |
| All AccessMedicine 🔻 Se                                                                                                    | arch Enable Advanced About<br>Autosuggest Search Search               |
| CURRENT Practice Guidelines in Prime<br>Ralph Gonzales, Jean S. Kutner                                                                                                    | ary Care, 2009                                                        |
| Disease Screening Disease Prevention Disease Management Appen                                                                                                    | dices                                                                 |
| <ul> <li>Abdominal Aortic Aneurysm</li> <li>Alcohol Abuse &amp; Dependence</li> <li>Anemia</li> <li>Attention-Deficit/Hyperactivity Disorder</li> <li>Cancer, Bladder</li> <li>Cancer, Breast</li> <li>Cancer, Cervical</li> <li>Cancer, Colorectal</li> <li>Cancer, Endometrial</li> <li>Cancer, Gastric</li> <li>Cancer, Liver</li> <li>Cancer, Lung</li> </ul> |                                                                       |
| 1. สืบคันตามการคัดกรองโรค                                                                                                    | 2. สืบค้นตามการป้องกันโรค                                             |
| 3. สืบค้นตามการบริหารจัดการโรค                                                                                                    | 4. ภาคผนวก                                                            |

|                                                                                                    | A-Z I              | Q                | uick          | Ar   | ISWe          | rs    |
|----------------------------------------------------------------------------------------------------|--------------------|------------------|---------------|------|---------------|-------|
| Home Textbooks Multimedia Q&A Drugs Updates Images Dx Tests DDx Guidelines Quick                                                                                                    | k Answers          | Case Files       | Patient Ed    | News | Custom Currie | culum |
| All AccessMedicine                                                                                                    | Adva<br>Igest Sear | anced A<br>rch S | bout<br>earch |      |               |       |
| Quick Answers         Preface       Copyright         A       B       C       D       E       F       G       H       I       J       K       L       M       N       O       I       R       S       T       U       V       W       Y       Z                                                                                                    |                    |                  |               |      |               |       |
| Abdominal Aortic Aneurysm     Abortion                                                                                                    |                    |                  |               |      |               |       |
| Abdominal Aortic Aneurysm     Abortion     Abortion, Recurrent     Abortion, Spontaneous     Acanthamoeba Infections     Acetaminophen Over the                                                                                                    |                    |                  |               |      |               |       |
| <ul> <li>Abdominal Aortic Aneurysm</li> <li>Abortion</li> <li>Abortion, Recurrent</li> <li>Abortion, Spontaneous</li> <li>Acanthamoeba Infections</li> <li>Acetaminophen Ov 2 ie</li> <li>Achalasia</li> <li>Acidasia</li> </ul>                                                                                                    |                    |                  |               |      |               |       |
| <ul> <li>Abdominal Aortic Aneurysm</li> <li>Abortion</li> <li>Abortion, Recurrent</li> <li>Abortion, Spontaneous</li> <li>Acanthamoeba Infections</li> <li>Acetaminophen Ov 2 ee</li> <li>Achalasia</li> <li>Acidosis, Lactic</li> <li>Acidosis, Metabolic, Decreased or Normal Anion Gap</li> </ul>                                                                                                    |                    |                  |               |      |               |       |
| <ul> <li>Abdominal Aortic Aneurysm</li> <li>Abortion</li> <li>Abortion, Recurrent</li> <li>Abortion, Spontaneous</li> <li>Acanthamoeba Infections</li> <li>Acetaminophen Ov 2 ie</li> <li>Achalasia</li> <li>Acidosis, Lactid</li> <li>Acidosis, Metabolic, Decreased or Normal Anion Gap</li> <li>Acidosis, Metabolic, Increased Anion Gap</li> </ul>                                                                                                    |                    |                  |               |      |               |       |
| <ul> <li>Abdominal Aortic Aneurysm</li> <li>Abortion</li> <li>Abortion, Recurrent</li> <li>Abortion, Spontaneous</li> <li>Acanthamoeba Infections</li> <li>Acetaminophen Ov 2 se</li> <li>Achalasia</li> <li>Acidosis, Lactic</li> <li>Acidosis, Metabolic, Decreased or Normal Anion Gap</li> <li>Acidosis, Metabolic, Increased Anion Gap</li> <li>Acidosis, Respiratory</li> </ul>                                                                                       |                    |                  |               |      |               |       |
| <ul> <li>Abdominal Aortic Aneurysm</li> <li>Abortion</li> <li>Abortion, Recurrent</li> <li>Abortion, Spontaneous</li> <li>Acanthamoeba Infections</li> <li>Acetaminophen Ov 2 re</li> <li>Achalasia</li> <li>Acidosis, Lactic</li> <li>Acidosis, Metabolic, Decreased or Normal Anion Gap</li> <li>Acidosis, Metabolic, Increased Anion Gap</li> <li>Acidosis, Respiratory</li> <li>Acne Vulgaris</li> </ul>                                                                |                    |                  |               |      |               |       |
| <ul> <li>Abdominal Aortic Aneurysm</li> <li>Abortion</li> <li>Abortion, Recurrent</li> <li>Abortion, Spontaneous</li> <li>Acanthamoeba Infections</li> <li>Acetaminophen Ov 2 ie</li> <li>Achalasia</li> <li>Acidosis, Lactid</li> <li>Acidosis, Metabolic, Decreased or Normal Anion Gap</li> <li>Acidosis, Metabolic, Increased Anion Gap</li> <li>Acidosis, Respiratory</li> <li>Acne Vulgaris</li> <li>Acromegaly &amp; Gigantism</li> <li>Actinic Keratosis</li> </ul> |                    |                  |               |      |               |       |

# คลกอกษรเริ่มต่นของโรคเพื่อสืบคนโรคที่ต้องการ คลิกเลือกโรคที่สนใจ

| A-Z Index Librarians                                                                                                    | <sup>®</sup> Case Files       |
|----------------------------------------------------------------------------------------------------|-------------------------------|
| Home Textbooks Multimedia Q&A Drugs Updates Images Dx Tests DDx Guidelines Quick Answers Case Files Patie                                                                                                    | ent Ed News Custom Curriculum |
| All AccessMedicine   Search  Enable  Advanced  About  Search  Search  Advanced  About  Search  Search  Advanced  About  Search  Search  Advanced  About  Search  Search  Search  Advanced  About  Search  Search  Advanced  About  Search  Search  Sea |                               |
| LANGE Case Files <sup>TM</sup><br>Apply your knowledge to real-life clinical cases! Prepare for tough questions on rotations and ace exams.                                                                                                    |                               |
| These clinical cases were selected from the renowned LANGE Case Files <sup>TM</sup> series, edited by Eugene C. Toy, MD. M available in the Case Files <sup>TM</sup> books, available in print format from McGraw-Hill.                                                                                                    | ore cases are                 |
| Listen to our new Audio Cases, and let us know what you think!                                                                                                    |                               |
| View by Organ Systems View by Specialty                                                                                                    |                               |

| Bone & Joint Disorders              |  |
|-------------------------------------|--|
|                                     |  |
| Skiing Injury                       |  |
|                                     |  |
| ,<br>                               |  |
| Cardiovascular Disorders            |  |
|                                     |  |
| Adolescent Seizure                  |  |
| Alcoholic with Breathing Difficulty |  |
| Chest Pain                          |  |
| Chest Pain with Radiation to Left   |  |
| Dyspnea on Exertion, with Orthopnea |  |
| Elderly Woman in Car Crash          |  |

## Case files เป็นการสืบคันจากกรณีตัวอย่างของโรคต่างๆ

|                                                             | A-Z Index Librarians Ne                                | Patient Education                        |
|-------------------------------------------------------------|--------------------------------------------------------|------------------------------------------|
| Trusted Content. Instant Answers.                           |                                                        | McGraw-Hill Education Asia (Log Out)     |
| Home Textbooks Multimedia Q&A Drugs Updates Images Dx Tests | DDx Guidelines Quick Answers Case Files Patient Ed     | lews Custom Curriculum My AccessMedicine |
| All AccessMedicine                                          | search Enable Advanced About Autosuggest Search Search |                                          |
|                                                             |                                                        |                                          |

### **Patient Education**

This patient education information was provided courtesy of McGraw-Hill's Postgraduate Medicine: The Practical Peer-Reviewed Journal for Primary Care Physicians (www.postgradmed.com). More...

| Acne                                     | Knee replacement               |
|------------------------------------------|--------------------------------|
| AIDS                                     | Low-salt diet                  |
| Alzheimer's disease                      | Lyme disease                   |
| Angina                                   | Lymphedema                     |
| Antibiotic resistance                    | Macular degeneration           |
| Asthma                                   | Major depression               |
| Attention-deficit hyperactivity disorder | Medical information on the Net |
| Bell's palsy                             | Menopause and mood             |
| Benign prostatic hyperplasia             | Migraine                       |
| Bipolar disorder                         | Mitral valve prolapse          |
| Blood clot prevention during travel      | Motion sickness                |
| Body mass index                          | Neuropathic pain               |
| Breast disease, fibrocystic              | Nicotine: Breaking the habit   |
| Calcium                                  | Nocturnal leg cramps           |
| Canes and crutches                       | Obsessive-compulsive disorder  |
| Canker sores                             | Organ donation                 |

### คลิกเลือกอาการหรือโรคที่สนใจ

เพื่ออ่านเอกสารแนะนำการปฏิบัติตัวสำหรับผู้ป่วย

# Access Medicine McGraw-Hill

## **Patient Education - Result**

#### McGraw-Hill Education Asia (Log Out)

| Home Textbooks Multimedia Q&A Drugs Updates Images Dx Tests DDx Guidelines Quick Answers Case Files Patient Ed New | vs Custom Curriculum            | My AccessMedicine |
|----------------------------------------------------------------------------------------------------|---------------------------------|-------------------|
| All AccessMedicine     search     Enable Advanced About Search     About Search                                    |                                 |                   |
| < Back to Patient Education Home                                                                                   | 🖵 Print 🛛 🎯 Customize and Print |                   |

### Asthma

### From POSTGRADUATE MEDICINE / VOL 113 / NO 3

You often have trouble breathing, especially when you exercise or vacuum your carpet. But it also happens when you're not exercising. Sometimes you even wake up wheezing during the night. Your doctor tells you that you have asthma, a long-term disease that affects more than 17 million men, women, and children in the United States.

### What is asthma?

Asthma is a disease in which a person's airways become inflamed, swollen, and narrowed, making it difficult for air to flow into and out of the lungs. When the airways are swollen, breathlessness and other symptoms of asthma occur.

#### What are the symptoms of asthma?

People with asthma may have chest tightness, coughing, wheezing, or shortness of breath. Children with asthma may have noisy breathing and may appear very tired after normal play or exercise.

#### What causes asthma?

No one knows exactly why some people have this condition. What *is* known is that asthma usually flares up in response to "triggers," which can be ordinary things in the environment at home, school, and work. For example, an asthma attack may occur when someone with asthma comes into contact with a pet, cigarette smoke, or pollen. Other common triggers include dust mites, mold and mildew, paint fumes, chalk dust, and cockroach parts and droppings. Symptoms that occur in asthma sometimes happen in people who have a viral or sinus infection or heartburn. These symptoms can also be caused by emotional stress, exercise, breathing cold air, taking certain drugs, or eating some types of food.

### Who is most likely to have asthma?

People who have a parent with asthma are 40% more likely to have asthma. African Americans, Mexican Americans, and people who live in poor

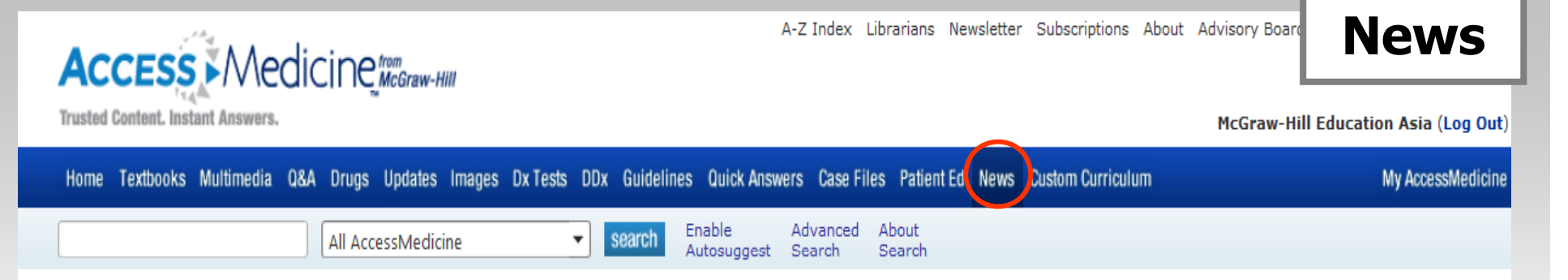

### **Health News**

The following news is brought to you by the Health Behavior News Service of the Center for Advancing Health (www.cfah.org).

| What Your Patients Are Reading Now                                                    | Systematic Reviews in the News                                                             |
|---------------------------------------------------------------------------------------|--------------------------------------------------------------------------------------------|
| Archive: Last 7 days                                                                  | Archive: Please select a year                                                              |
| 4/29/2010                                                                             | School STD Programs Have Limited Influence on Teens' Sexual Behaviors                      |
| Australia Plans Plain-Packaging Rule for Cigarettes                                   | 02/23/2010, Health Technology Assessment, Teaching teens about sexually transmitted        |
| BBC News                                                                              | infections at school boosts factual knowledge, but does not necessarily translate to       |
| Australia has set out plans for new rules forcing tobacco companies to use plain      | increased condom use, according to a new evidence review from the United Kingdom.          |
| packaging carrying graphic health warnings.                                           |                                                                                            |
|                                                                                       | Zinc Supplements to Prevent Middle Ear Infections: Evidence Is Weak                        |
| 4/29/2010                                                                             | 02/16/2010, Cochrane Library, A new Cochrane review did not find clear evidence that       |
| Brain Stimulation Improves PD Signs but With Some Risk                                | taking zinc supplements reduces the occurrence of middle ear infections or otitis media in |
| MedPage Today                                                                         | healthy children.                                                                          |
| Adding deep brain stimulation to medical therapy for Parkinson's disease improved     |                                                                                            |
| symptoms and physical function in a randomized trial, though the required surgery had | Breast Cancer Rates Decline Most for Affluent White Women                                  |
| adverse effects for nearly 20% of patients, including one death.                      | 02/10/2010, American Journal of Public Health, Breast cancer rates are declining, but      |
|                                                                                       | some groups have seen a more significant decline than others, with race, ethnicity and     |
| 4/29/2010                                                                             | economic background playing a part.                                                        |
| Gonorrhea May Become Untreatable as Antibiotics Efficacy Wanes, WHO Says              |                                                                                            |
| Bloomberg                                                                             | Spanish-Language Ads Get Message Across for Smoking Quit Lines                             |
| There is now "widespread resistance" to cheaper first- line antibiotics against the   | 02/10/2010, American Journal of Public Health, It pays to advertise. It especially pays to |
| bacterium that causes gonorrhea, the WHO's Western Pacific regional office said in a  | auveruse in spanish ir you want spanish speakers to use a telephone helpline to quit       |
|                                                                                       |                                                                                            |

เลือกหัวข้อข่าวทางการแพทย์ที่สนใจ

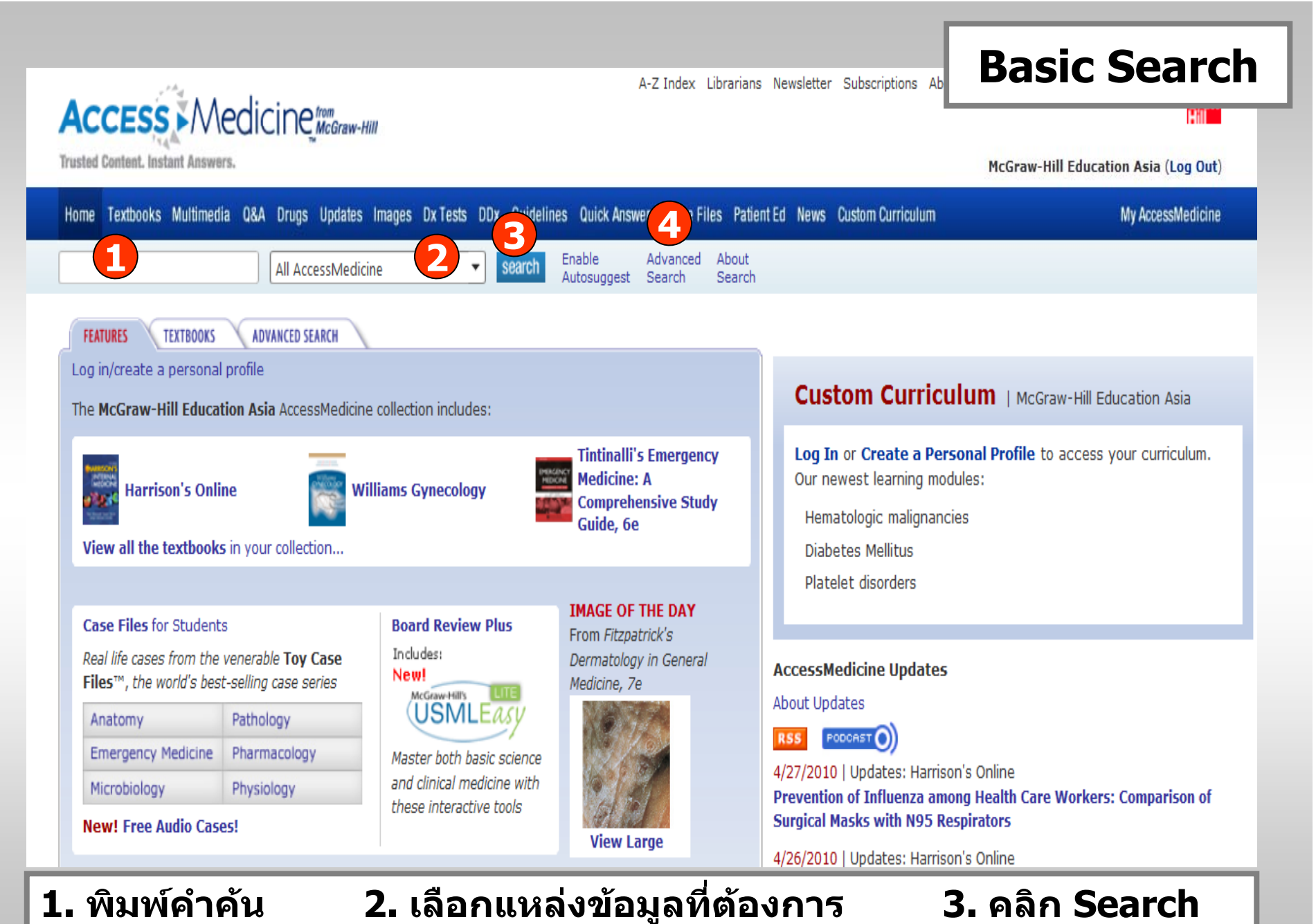

4. หรือ คลิกที่ Advanced Search เพื่อสืบค้นขั้นสูง

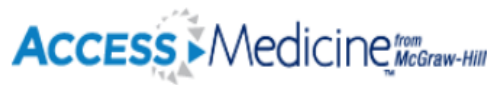

A-Z Index Librarians Newsletter

# **Advanced Search**

Trusted Content. Instant Answers.

#### McGraw-Hill Education Asia (Log Out)

| Home Textbooks Multimedia Q&A Drugs Updates Images                                                                                                    | Dx Tests DDx Guidelines Quick Answers Case Files Patie                                                                                                    | nt Ed News Custom Curriculum My AccessMedicine                                                                                                    |
|----------------------------------------------------------------------------------------------------|----------------------------------------------------------------------------------------------------|----------------------------------------------------------------------------------------------------|
| All AccessMedicine                                                                                                    | search Enable Advanced About Autosuggest Search Search                                                                                                    |                                                                                                    |
| FEATURES TEXTBOOKS ADVANCED SEARCH                                                                                                    |                                                                                                    |                                                                                                    |
| Make this my AccessMedicine homepage   Log in/create                                                                                                    | a personal profile                                                                                                    | Custom Curriculum   McGraw-Hill Education Asia                                                                                                    |
| Full-text search (supports Boolean) About the search                                                                                                    | search 4                                                                                                    | Log In or Create a Personal Profile to access your curriculum.<br>Our newest learning modules:                                                                                                    |
| <ul> <li>Images, Video &amp; Audio</li> <li>Drugs</li> <li>Patient Education</li> <li>Quick Answers</li> <li>Diag</li> <li>ALL UPDATES</li> </ul>                                                                                                    | lelines<br>gnosaurus (full-text search not available)                                                                                                    | Hematologic malignancies<br>Diabetes Mellitus<br>Platelet disorders                                                                                                    |
| <ul> <li>Harrison's Online Updates</li> <li>Goodman &amp; Gilman Online Updates</li> <li>Hurst's The Heart Online Upgates</li> <li>Williams Obstetrics Online Online Updates</li> <li>Tintinalli's Emergency Medicine Online Updates</li> <li>ALL BOOKS</li> </ul> | <ul> <li>Adams &amp; Victor's Neurology Online Updates</li> <li>Schwartz's Surgery Online Updates</li> <li>Fitzpatrick's Dermatology in General Medicine Updates</li> <li>Williams Gynecology Updates</li> </ul>                                        | AccessMedicine Updates<br>About Updates<br>RSS PODORST ()<br>4/27/2010   Updates: Harrison's Online<br>Prevention of Influenza among Health Care Workers: Comparison of<br>Surgical Masks with N95 Respirators                                                                                                    |
| CLINICAL LIBRARY  Harrison's Online  CURRENT Medical Diagnosis & Treatment 2010 Hurst's The Heart, 12e Adams and Victor's Principles of Neurology, 9e The Atlas of Emergency Medicine, 3e DeGowin's Diagnostic Examination, 9e                                     | <ul> <li>Hazzard's Geriatric Medicine and Gerontology,<br/>6e</li> <li>Lichtman's Atlas of Hematology</li> <li>MD Anderson Manual of Medical Oncology</li> <li>Principles of Critical Care, 3e</li> <li>Schwartz's Principles of Surgery, 9e</li> </ul> | 4/26/2010   Updates: Harrison's Online<br>Identification of Genetic Variants Significantly Associated with<br>Leprosy: Results of a Genome-Wide Association Study<br>4/26/2010   Updates: Schwartz's Principles of Surgery<br>Overview of the Molecular Surgeon Symposium on Personalized<br>Genomic Medicine and Surgery<br>View All Updates<br>NEW on AccessMedicine   April 2010 |

พิมพ์คำค้น
 เลือกแหล่งข้อมูลที่ต้องการ
 เลือกรายชื่อหนังสือที่ต้องการสืบค้น
 คลิก Search

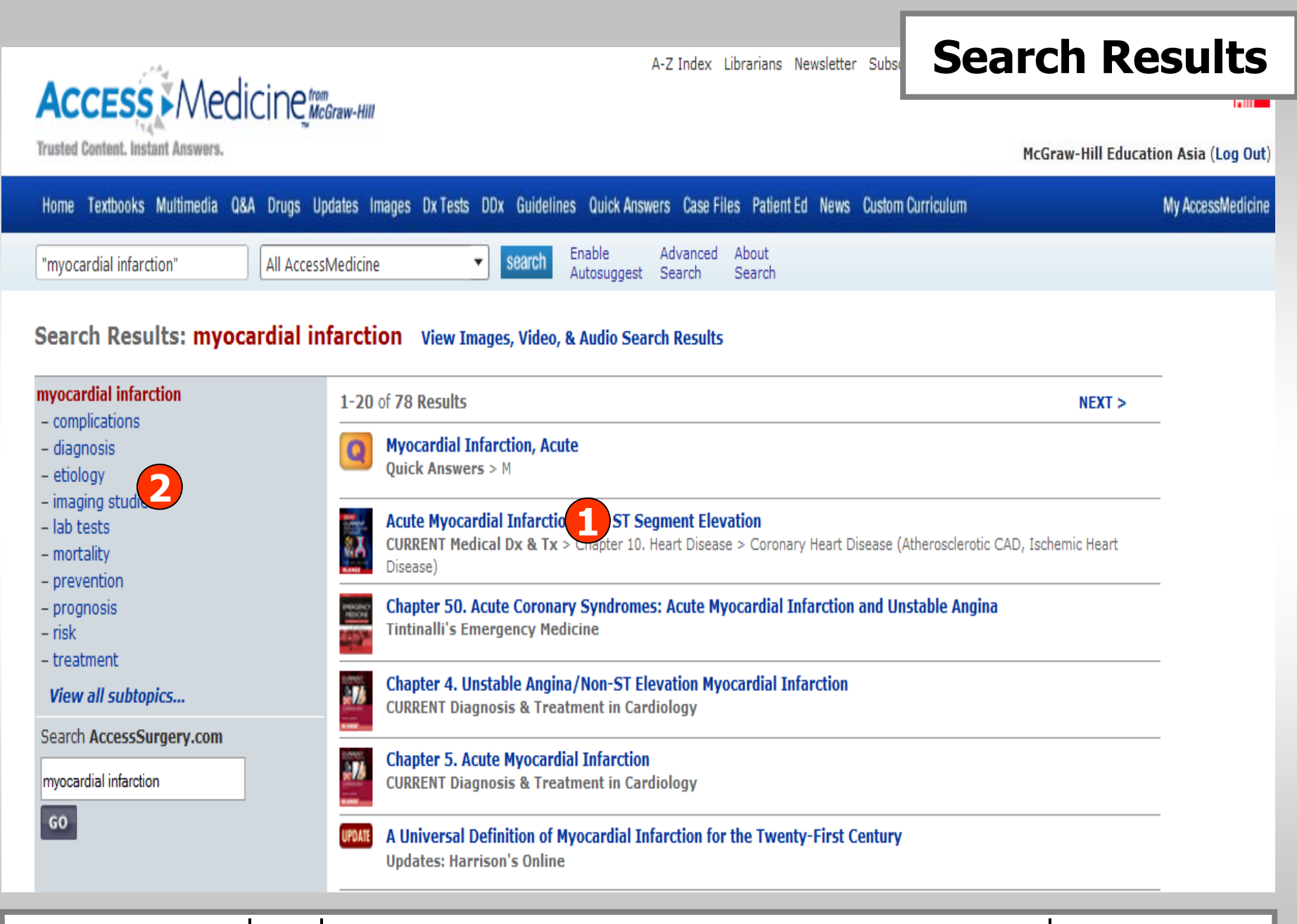

1. คลิกเลือกเรื่องที่ต้องการ

### 2. เลือกผลลัพธ์ตามหัวข้อที่สนใจ

#### Basic and Clinical Pharmacology >

### Chapter 26. Local Anesthetics

Bertram G. Katzung, MD, PhD, & Paul F. White, PhD, MD

#### Sections in this chapter:

• Case Study • Local Anesthetics: Introduction

 Basic Pharmacology of Local Anesthetics

#### Clinical Pharmacology of Local Anesthetics

• Summary: Drugs Used for Local Anesthesia • Preparations Available • References

#### View/Print Entire Chapter

#### SEE ALSO on AccessMedicine

- anesthesia, local - anesthetics, local - bupivacaine - cocaine - toxic responses of the boost - toxic responses of the heart and vascular systems - toxic responses of the nervous system

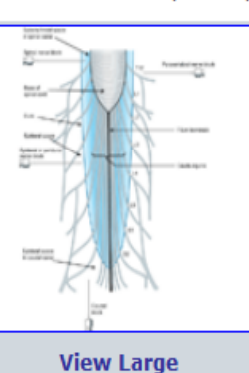

How to Cite This Chapter

🖴 Print Section : 🖴 Print Chapter : 📉 Email : 🕀 Bookmark 🗄

Result

Download for Handheld

< Previous Section | Next Section >

### **CLINICAL PHARMACOLOGY OF LOCAL ANESTHETICS**

Local anesthetics can provide highly effective analgesia in well-defined regions of the body. The usual routes of administration include topical application (eg, nasal mucosa, wound [incision site] margins), injection in the vicinity of peripheral nerve endings (perineural infiltration) and major nerve trunks (blocks), and injection into the epidural or subarachnoid spaces surrounding the spinal cord (Figure 26-4). Intravenous regional anesthesia (so-called Bier block) is used for short surgical procedures (< 60 minutes) involving the upper and/or lower extremities. This is accomplished by intravenous injection of the anesthetic agent into a distal vein while the circulation of the limb is isolated with a proximally placed tourniquet. Local anesthetic infiltration of autonomic sympathetic fibers can also be used to evaluate the role of sympathetic tone in patients with peripheral vasospastic disorders. Finally, injection of local anesthetics into so-called trigger points can be used for diagnostic and therapeutic purposes in patients with recurrent pain that is triggered by tactile stimulation.

#### Figure 26–4

4 Add to 'My Saved Images'

Schematic diagram of the typical sites of injection of local anesthetics in and around the spinal canal. When local anesthetics are injected extradurally, it is known as epidural (or caudal) blockade. Injections around peripheral nerves are known as perineural blocks (eg, paravertebral block). Finally, injection into the subarachnoid space (ie, cerebrospinal fluid), is known as spinal blockade.

คลิกที่ How to Cite this Chapter เมื่อต้องการอ้างอิงเอกสารนี้
 คลิกเพื่อเลือกสั่งพิมพ์ อีเมล หรือ คั่นหน้าเอกสารนี้
 เลือกแสดงเนื้อหาอื่นๆเพิ่มเติมจากส่วน See also on AccessMedicine
 คลิกที่ Add to My Saved Images เพื่อจัดเก็บภาพ

# Access Medicine McGraw-Hill

## **My AccessMedicine**

Trusted Content. Instant Answers.

#### IGroup (Log Out)

| Home Textbooks Multimedia                                 | Q&A Drugs Updates Images Dx Tests DDx Guidelines Quick Answers Case Files Patient Ed News Custom Curriculum                                                                                                    | My AccessMedicine                                  |
|-----------------------------------------------------------|----------------------------------------------------------------------------------------------------|----------------------------------------------------|
|                                                           | All AccessMedicine     Rearch     Enable     Advanced     About       Wy AccessMedicine   Please Log In - Mozilla Firefox     Image: Construction of the second second sec |                                                    |
| FEATURES TEXTBOOKS                                        | http://www.accessmedicine.com/loginPopup.aspx?referURL=myam.aspx                                                                                                    |                                                    |
| The <b>iGroup</b> AccessMedicin                           | Access Medicine McGraw-Hill Close Window                                                                                                    | Froup<br>Ie to access your curriculum.             |
| Harrison's Online                                         | Please log in to a personal profile to make use of this feature.                                                                                                    |                                                    |
| View all the textbooks i Quick Answers Expert information | Log in:       Create a Personal Profile:         Username:       A personal profile gives you access to customized features including My Saved Images, USMLEasy Lite, and more.         Log In       Create Profile         Forgot your username/password?       Create Profile                                                                                                    |                                                    |
| Case Files for Students<br>Real life cases from the v     | Done                                                                                                    | es of Surgery<br><b>bal Trend toward Minimally</b> |
| Files™, the world's best-<br>Anatomy                      | Pathology McGraw-Hills UIE<br>Pathology Surgical Management of Severe Pancro                                                                                                    | les of Surgery<br>eatitis                          |

My AccessMedicine สำหรับผู้ใช้ที่ต้องการจัดเก็บภาพและทำแบบทดสอบ โดยคลิกที่ Create Profile เพื่อสมัครใช้บริการ

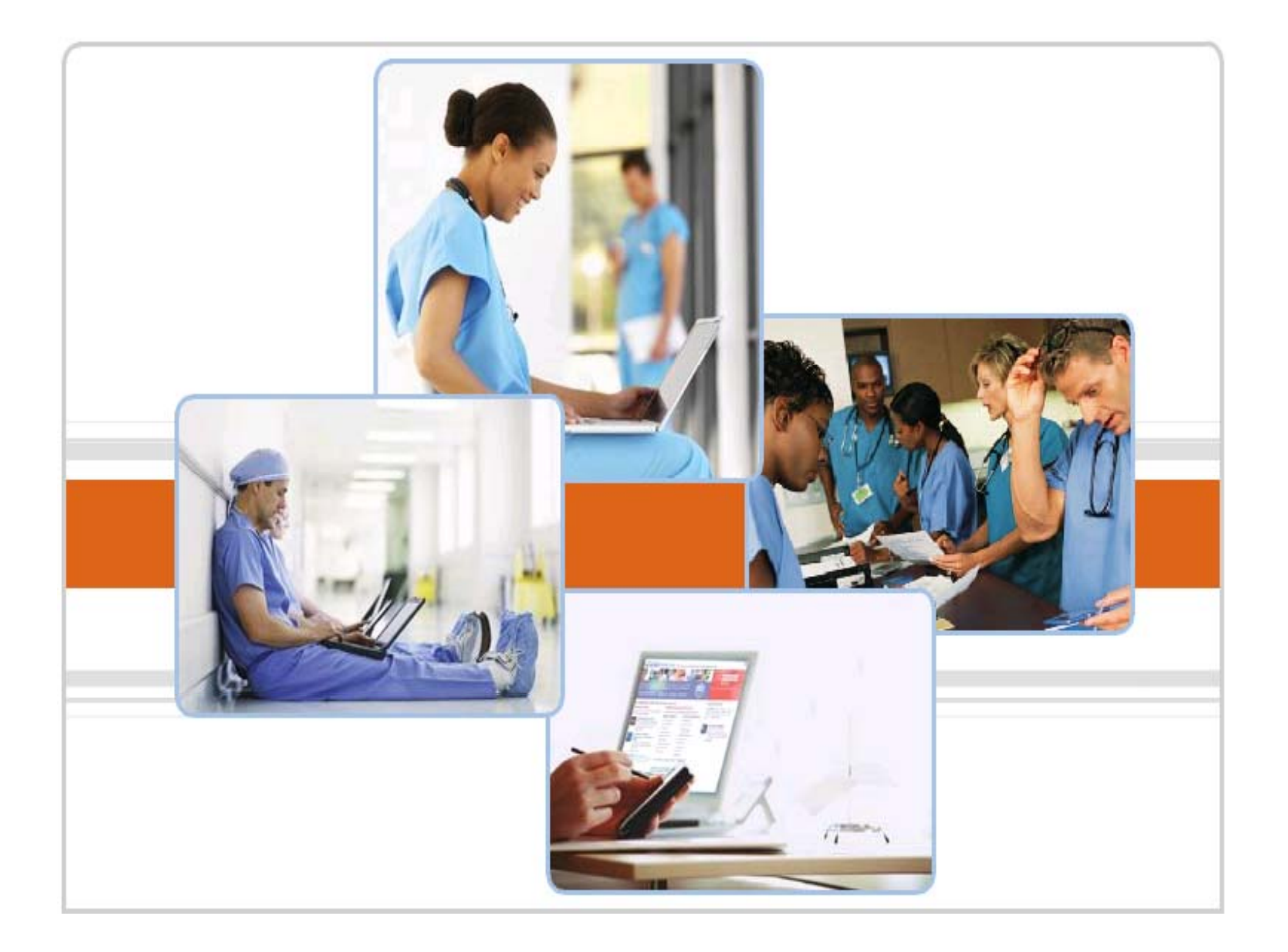